# "监管平台"材料全流程管理功能 使用手册

(第一版)

2023年8月

北京

## 第一部分:培训机构录入材料

#### 1.登录平台账号

(网址: https://xwpx.eduyun.cn/bmp-web/)

|  | 后台登录         |                         |  |
|--|--------------|-------------------------|--|
|  |              |                         |  |
|  |              |                         |  |
|  | GEHUM        | GEHUM                   |  |
|  | 忘记素有7?<br>立即 | <sup>南副钢构注册</sup><br>登录 |  |

### 2.机构信息→材料管理→创建培训材料

| 全国校外教        | 育培训监管与服务            | 综合平台 🚥                |         | 操作手册 🗸 培训机构官方客服 🖓 帮助 |
|--------------|---------------------|-----------------------|---------|----------------------|
| 首页 通知管理 机构信息 | 经营管理 执法监控 基础管理 风险预警 |                       | a faile |                      |
| 主体信息 ~       | 材料信息 ۅ              |                       |         |                      |
| 炎金信息 ∨       | 材料名称: 审核            | 状态: 全部 ・ 使用学          | 段: 全部   | *                    |
| 人员管理 🗸       | 学科类型:全部 🔹           |                       |         | 查询                   |
| 场地管理         |                     |                       |         | <b>=</b>             |
| 课程管理<br>班课管理 | 基本信息                | 起止日期                  | 审核状态    | 操作                   |
| 教室管理         | 诗词鉴算<br>使用学段:小学     | 2022-12-01至2024-01-01 | 1000    | 查看 编辑 删除 审核流程表       |
|              | 使用学科:艺术(或音乐…        |                       |         |                      |

<sup>©2023</sup> xwpx.eduyun.cn All rights reserved ptCP备09059518=-3

# 3.填写材料的相关信息,上传材料文档,录入材料研发 人员、材料内审人员信息

|                                                                                           |                                        |                               | 材料仓                                | 建                                  |                                       |          |                                       |
|-------------------------------------------------------------------------------------------|----------------------------------------|-------------------------------|------------------------------------|------------------------------------|---------------------------------------|----------|---------------------------------------|
| ■■ 基本信息                                                                                   |                                        |                               |                                    |                                    |                                       |          |                                       |
| \$<br>5                                                                                   | 插建议大小<br>8X80px,稽武<br>港ing ingg bmp    | *材料名称:                        |                                    |                                    |                                       |          |                                       |
|                                                                                           | if png等图片相式,<br>小不超过4M                 | *学科类型:                        |                                    | ◇ 非学科                              |                                       |          |                                       |
|                                                                                           |                                        | *使用学段:                        | ⊘小学                                | 🕑 初中                               | 🕑 高中                                  | 🕑 其他     |                                       |
|                                                                                           |                                        | *学科;                          | <ul> <li>语文</li> <li>历史</li> </ul> | <ul> <li>数学</li> <li>地理</li> </ul> | <ul> <li>外语(英)</li> <li>物理</li> </ul> | 吾,日语,俄语) | <ul> <li>道德与法治</li> <li>主物</li> </ul> |
|                                                                                           |                                        | *培训材料使用日期:                    |                                    |                                    | 至                                     |          |                                       |
|                                                                                           |                                        |                               |                                    |                                    |                                       |          |                                       |
| <ul> <li>*材料文档</li> <li>① 上传文件</li> <li>支持扩展名.doc.docx.g</li> <li>文档大小不超过50M.视</li> </ul> | odf .jpg .jpeg .bmp .g<br>硕大小不超过500M 照 | if .png .mp4文件<br>片大小不超过4M限5份 |                                    |                                    |                                       |          |                                       |
| *材料研发人员                                                                                   |                                        |                               |                                    |                                    |                                       |          | ∠ 编辑信息                                |
| 13 *材料内审人员                                                                                |                                        |                               |                                    |                                    |                                       |          | ん 編編信息                                |
|                                                                                           |                                        | 提                             | Ż                                  | 取消                                 |                                       |          |                                       |

4.信息完善后,点击提交,该材料自动进入主管部门后 合待审核状态内

## 第二部分: 主管部门审核

#### 1.主管部门登录账号

| 18 | 全国校           | 外教育培训监管         | 与服务综合                                     | 合半台                          |  |
|----|---------------|-----------------|-------------------------------------------|------------------------------|--|
|    |               | 后台登录            |                                           |                              |  |
|    |               |                 |                                           |                              |  |
|    |               |                 |                                           |                              |  |
|    |               | GEHUM<br>忘记砝码了? | GEHUM                                     |                              |  |
|    |               | 立即登录            |                                           |                              |  |
|    | 主办:中华人民共和国教育部 |                 | 央电化教育馆) 客服电话: 400:<br>ed 京ICP备09059518号-3 | ,<br>1910910 (工作日8:30-17:00) |  |

2.选择机构管理→材料管理→材料管理,在待审核中选择需审核的材料

| 全国校外教育          | 育培训监管与服务综合平台 如东思神香品、 工作要点、 管理局面方在服り 希助              |
|-----------------|-----------------------------------------------------|
| 首页 机构管理 云营管理 执  | 法监督 综合查询 内部管理 通知管理 风险预警 报表填写 专项工作                   |
| 机构主体管理 资金管理 🗸   | 3 材料管理 参 材料统计                                       |
| 人员管理 🗸          | 材料管理(审核制)                                           |
| 材料管理<br>材料管理    |                                                     |
| 审核专家库<br>场地管理 ~ | 志い:                                                 |
|                 | 材料类型 材料名称 机构名称 区域 分科学型 学校类则 使用学 主管部门 审核状态 操作        |
|                 | 自编材料 诗词鉴赏 Test调试学校线下2… 》 非学科 艺术(或音乐、美… 小学 教育 待审核 章音 |

## 3.对材料内的相关信息进行审核

| 机构主体管理 🗸   | 材料详情   5 上→級                    |                  |
|------------|---------------------------------|------------------|
| 资金管理 🗸     |                                 |                  |
| 人员管理 🗸     |                                 |                  |
| 材料管理 ~     | ■ 三) 基本信息                       |                  |
| 材料管理       | 诗词鉴赏                            |                  |
| 审核专家库      | 使用学段:小学                         |                  |
| 场地管理 ~     | 使用学科:艺术(或音乐、美术)                 |                  |
|            | 非学科类型:美术类(如绘画、中国画、摄影、雕塑、书法、雕刻等) |                  |
|            | 起止日期: 2022-12-01 至 2024-01-01   |                  |
|            |                                 |                  |
|            |                                 |                  |
|            | 一 材料文档                          |                  |
|            | 茵鹤楼 jpg                         | 文档一键下载           |
|            |                                 |                  |
|            |                                 |                  |
| ▲ ■ 材料研发人员 |                                 |                  |
|            |                                 |                  |
|            |                                 |                  |
|            |                                 |                  |
| 1 林料内宙人员   |                                 |                  |
|            |                                 |                  |
| 1000       |                                 |                  |
|            |                                 |                  |
|            |                                 |                  |
| ▲王] 操作记录   |                                 |                  |
|            |                                 |                  |
| ● 提交待审核    | 调试账号                            | 2022-12-27 10:49 |
|            |                                 |                  |
|            |                                 |                  |
|            | 市校 取当                           |                  |
|            | #112 4以月                        |                  |

4.填写完善审核专家信息,如材料合乎规范,选择审核 通过即可,如不完善,可选择审核不通过

|                | 诗词鉴堂 |                                |                                                            |   |        |
|----------------|------|--------------------------------|------------------------------------------------------------|---|--------|
|                | 使用字段 | 小字<br>                         |                                                            | × |        |
|                | 非学科教 | 审核状态                           | 🔮 审核通过 🛛 💿 审核不通过                                           |   |        |
|                |      | 审核专家姓名                         |                                                            |   |        |
| 材料文档           |      | 审核专家单位                         |                                                            |   |        |
| <b>〕</b> 黄鹤楼ji | og   | 审核专家专业背景                       |                                                            |   | 文档一键下载 |
| 材料研发           | 人员   | 审核意见<br>(上传 <del>专家签字</del> 页) | 上传文档<br>(文件支持png , PDF , word , exec等文<br>(件格式 , 大小不超过50M) |   |        |
| 代谷雪            |      |                                |                                                            |   |        |
| 材料内审           | 人员   |                                | 9fLoc                                                      |   |        |

## 第三部分: 上级主管部门抽查

#### 1.主管部门登录账号

| 全国校           | 外教育培训监管                                                           | 与服务综                                   | 合平台                      |  |
|---------------|-------------------------------------------------------------------|----------------------------------------|--------------------------|--|
|               | 后台登录                                                              |                                        |                          |  |
|               | 10.00                                                             |                                        |                          |  |
|               |                                                                   |                                        |                          |  |
|               | GEHUM                                                             | <b>GEHUM</b>                           |                          |  |
|               | 立即登录                                                              |                                        |                          |  |
| 主办:中华人民共和国教育部 | 网站运维:教育部教育技术与资源发展中心(中5<br>©2023 xwox.eduvun.cn All rights reserve | e电化教育馆) 客服电话: 40<br>d 京ICP备09059518号-3 | 01910910 (工作日8:30-17:00) |  |

2.点击机构管理→材料管理→材料管理,找到已审核通过的材料名称或点击查看进行查看材料详情

| 首页机构管理运营管理         | 执法监督 综合查询 内部管理 通知管理 风险预警 报表填写 报表统计 专项工作                                                                                                    | - 8 |
|--------------------|----------------------------------------------------------------------------------------------------|-----|
| 机构主体管理 ~<br>资金管理 ~ | 4 利利管理 学 材料统计                                                                                                    |     |
| 人员管理               | 材料管理(审核制)                                                                                                    |     |
| 材料管理 ~             | 已進条件 所在区域 10 月 10 材料名称: 3 更多重调条件+                                                                                                    |     |
| 审核专家库              |                                                                                                    |     |
| 场地管理 🗸             | 材料类型         材料类型         使用         主管部         軟板信息         其           材料类型         材料名称         Duk         类型         学科类别         学段         门         审核状态         审核信息         1 | 操作  |
|                    | 正式出版物 yaza                                                                                                    |     |
|                    | 自爆材料 读回鉴赏 Test调试学校线下2 近                                                                                                    | 油查  |

3.材料查看完成后,可点击抽查

| 瓦 机构管理 运营管理        | 执法监督 综合查询 内部管理 通知管理 风险预警 报表填写 报表统计 专项工作                                                                                         | 8 0 |
|--------------------|----------------------------------------------------------------------------------------------------|-----|
| 机构主体管理 ~<br>资金管理 ~ | ☑ 材料管理 C 材料统计                                                                                                    |     |
| 人员管理               | 材料管理(审核制)                                                                                                    |     |
| 材料管理 ~             | 已选条件 所在区域 日本 日本 日本 日本 日本 日本 日本 日本 日本 日本 日本 日本 日本                                                                                |     |
| 材料管理 审核专家库         |                                                                                                    | 8   |
| 场地管理 >             | (有和文化 二面前 受更得奇化) 南核小通过(0)<br>材料类型 材料名称 机构名称 至後 学科 学科类别 使用 主管部<br>学科 学科类别 学科 学科类别 学科 学科类别 学科 学科 学科 学科 学科 学科 学科 学科 学科 学科 学科 学科 学科 | 息操作 |
|                    | ジ<br>正式出版物 独画素帖及<br>其意法                                                                                                    | £   |
|                    | 自编材料 诗词鉴赏 Test调试学校线下2 *********************************                                                                         | 全通  |

4.完善审核专家姓名,并对该材料填写抽查结果,可选择审核通过或不通过

| 机构主体管理 🗸 资金管理 🗸 | <ul> <li></li></ul>                                                             |                   |
|-----------------|---------------------------------------------------------------------------------|-------------------|
| 人员管理 🗸          | 材料管理(审核制)                                                                       | _                 |
| 材料管理 ~          | 材料抽查 已选条件 所在区域订开                                                                | ×                 |
| 材料管理 审核专家库      | 号出 抽査状态 🥑 审核通过 📀 审核不通过                                                          | 总计:               |
| 场地管理 🗸          | 待車核(0) 已审<br>审核专家姓名                                                             |                   |
|                 | 材料美型 材料名称 机 审核专家单位                                                              | 家状态 审核信息 操作       |
|                 | [诗]<br>正式出版物 描述 「南」 审核专家专业背景                                                    | 信息齐全              |
|                 | 审核意见<br>(上传专家签字页)         上传文档<br>(文件支持png, PDF, word, exec/等文<br>件格式,大小不超过50M) | 刻通过 信息齐全 拍查<br>查看 |
|                 | 職定                                                                              |                   |

★培训材料应传应传,上传内容包括封面、出版页、目录(内容概要)等。

## 第四部分:艺考培训标识

#### 标记标签 (路径:运营管理-运营支撑-标记标签)

1. 在标记标签页面,管理员可对机构进行打标签操作,可查看机构基本信息,并进行单个或批量打标操作,支持按机构名称、所在区域、培训类型、营业类型等条件进行多维度筛选。

| 运营信息 🗸 | 标记标签                                    |      |
|--------|-----------------------------------------|------|
| 学生管理 🗸 | 已选条件                                    |      |
| 运营支撑 🗸 | - 加力220 (湯給)                            |      |
| 分类管理   |                                         |      |
| 支持服务管理 | 所在区域 请选择省 ~ 请选择市 ~ 请选择区县 ~              |      |
| 评价管理   | 培训类型 全部 学科 非学科                          |      |
| 运营协调   |                                         |      |
| 运营导出   | 机构类型 全部 营利 非营利                          |      |
| 标签管理   | 营业类型 全部 是 否                             |      |
| 标记标签   | 培训形式 全部 线下 线上                           |      |
| 交易记录 🗸 |                                         |      |
|        | 1000日1070 王部 4年単週12 里点盆房 房山1019<br>芝考培训 |      |
|        | 宣询 取消                                   |      |
|        | 总计: 137793个                             | 批量打标 |
|        | 区域名称 机构名称 标签名称 培训类型 操作                  |      |
|        | 湖北省襄阳市襄州区 襄阳市乐溢培训学校 线下 打标签              | 查看   |

支持多种分类的机构筛选,如点击【非学科】,可选择"体育类"、"艺术类"、"综合实践类"、"科技类"、"其他非学科类"等。

| 标签           |      |     |      |      |       |   |        |     |  |
|--------------|------|-----|------|------|-------|---|--------|-----|--|
| 已选条件         |      |     |      |      |       |   |        |     |  |
| 1.构名称        | 请输入  |     |      |      |       |   |        |     |  |
| <b>f</b> 在区域 | 请选择省 | Ŧ   | 请选择市 | •    | 请选择区县 | * |        |     |  |
| 音训类型 🗧       | 全部   | 学科  | 非学科  |      |       |   |        |     |  |
| 学科           | 全部   | 体育类 | 艺术类  | 综合实践 | 类 科技类 | ļ | 其他非学科类 | 未填写 |  |
| 1.构类型        | 全部   | 营利  | 非营利  |      |       |   |        |     |  |
| 营业类型         | 全部   | 是   | 否    |      |       |   |        |     |  |
| 音训形式         | 全部   | 线下  | 线上   |      |       |   |        |     |  |
| 示签名称         | 全部   |     | 年审通过 |      | 重点监测  |   | 测试机构   |     |  |
|              |      |     |      |      |       |   |        |     |  |

2. 点击【打标签】按钮或选择机构后点击【批量打标】,可对机构选择
 "艺考培训"标签,进一步勾选音乐类、表(导)演类、舞蹈类、美术与设计
 类、播音与主持艺术类、书法类、戏曲类等二级标签,点击确定保存即可。

| 标记标签                                  |   |
|---------------------------------------|---|
| 已选条件                                  |   |
| 机构名称 清输入                              |   |
| 所在区域 请选择省 * 请选择市 * 请选择区县 *            |   |
| 培训送型 全部 学科 非学科                        |   |
| 机构类型 全部 营利 非营利                        |   |
| · 雪山栄型 全部 是 否                         |   |
| 培训形式 全部 线下 线上                         |   |
| 标签名称 全部 年审通过 重点监测 測试机构                |   |
|                                       |   |
|                                       | _ |
|                                       | 一 |
| 区域名称 机构名称 标签名称 培训类型 操作                |   |
| 道···································· |   |
| 线下 打动盔 查看                             |   |
|                                       | × |
|                                       |   |
| ■ 艺考培训                                |   |
| 音乐类                                   |   |
| 播音与主持艺术类 🗸 书法类 🖌 🗸 戏曲类                |   |
|                                       |   |
|                                       |   |
|                                       |   |
|                                       |   |
| 确定 取/月                                |   |
|                                       |   |
|                                       |   |